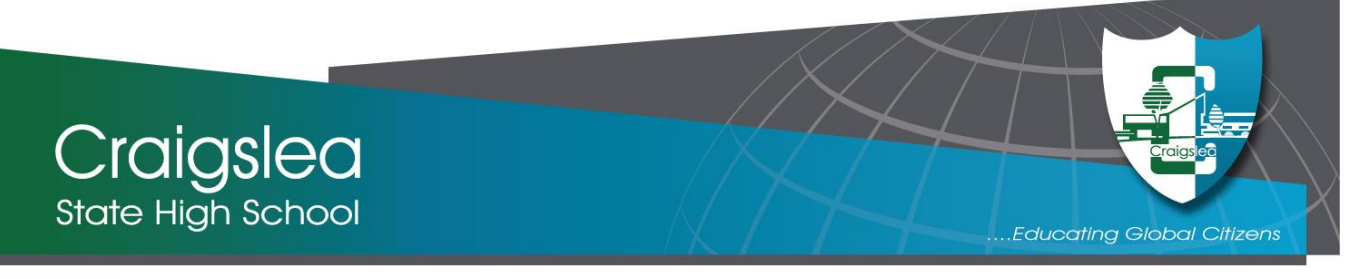

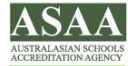

## How to Make an Appointment for a Uniform Fitting

Appointments for a Uniform Fitting can only be made using our **School Online Booking System (SOBS)**.

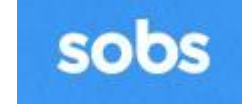

Uniform Booking Login

To ensure we comply with Covid-Safe restrictions at this time, no walk-in bookings or drop-ins to the Uniform Shop will be accepted.

To Login to SOBS, parents are able to use a home computer, tablet or mobile phone to access the parent booking system.

| To make your booking: |
|-----------------------|
|-----------------------|

1. Go to the Craigslea State High School website / Facilities / Uniform Shop:

https://craigsleashs.eq.edu.au/facilities/uniform-shop

2. Click the 'Uniform Booking Login' Button on the right side

|                                                             | Craigslea State High School                                                                                                    |
|-------------------------------------------------------------|----------------------------------------------------------------------------------------------------|
| Enter your email address                                    | Enter your email address                                                                                                    |
| Click Next                                                  | Next                                                                                                    |
| Choose the 'Additional security options' that apply to you: | Additional security options                                                                                                    |
|                                                             | I don't want to use a password here                                                                                                    |
|                                                             | I would like to add a password to my account                                                                                                    |
|                                                             | I would like my account verified by sending a code                                                                                                    |
|                                                             | The school has not specified any particular security option,<br>however you can choose to include a password on your<br>account or alternatively ask the application to send a<br>verification code to your email or your mobile phone |
|                                                             | Delete my details when these bookings are completed                                                                                                    |
|                                                             | Normally we will store your information for future events,<br>however you can check this box and we will delete the<br>information you enter after the current bookings are completed                                                  |
| And click Next                                              | Next Skip                                                                                                    |

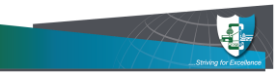

-

| Enter 'Parent Information':                                                                   | Parent Inform                         | mation                          |               |
|-----------------------------------------------------------------------------------------------|---------------------------------------|---------------------------------|---------------|
| First name, Surname, Mobile number                                                            |                                       |                                 |               |
|                                                                                               | Surname                               |                                 |               |
|                                                                                               | Mobile number                         | ~                               |               |
| Click Save                                                                                    |                                       |                                 |               |
| Your name should appear under the heading <b>Parent/C</b>                                     | Guardian                              | Parent/Guardian                 |               |
| Choose Edit if required                                                                       |                                       | New Parent Name                 | Edit          |
| Click the Add a student button and complete                                                   | Add student                           |                                 |               |
| your student's details:<br><i>Firstname, Surname</i>                                          | Firstname                             |                                 |               |
|                                                                                               | Surname                               |                                 |               |
| Check <b>C</b> Enrolment if your student has not yet started at the school                    | <b>Enrolment</b> Check this option if | the student has not yet started | at the school |
| Select the appropriate year                                                                   | Starting school in 2                  | 2021<br>2022                    |               |
| Select the Year level from drop down arrow                                                    | Yr7                                   |                                 | ~             |
| Click Save                                                                                    | Save                                  | Cance                           | 1             |
| Your student's name should now appear in the list under <b>'Students'</b>                     |                                       |                                 |               |
|                                                                                               |                                       | New Student 1 (2022 Yr7)        | Edit          |
|                                                                                               |                                       | New Student 2 (Yr7)             | Edit          |
| A selection of dates for Uniform Shop Bookings will be displayed.                             | 2021                                  | Term 4 Uniform Shop Bookin      | igs 1         |
| Click on the appropriate button to open up the full list of available dates for appointments. | of                                    | November - 5 December           |               |

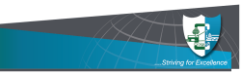

| Select the Day and Time of your choice                                                                                                    | Friday 03-12-2021                                                             |         |  |  |
|----------------------------------------------------------------------------------------------------|-------------------------------------------------------------------------------|---------|--|--|
| and Select Sove                                                                                                    | 08:00am<br>1 spaces available : 20 mins                                       |         |  |  |
|                                                                                                    | 08:30am<br>1 spaces available : 20 mins                                       |         |  |  |
| In order to email the details to yourself, Select Yes                                                                                           | il Students 🎦 Email                                                           | 🖶 Print |  |  |
| To print the appointment times, select 📑 Print                                                                                                  | New Student 1 (2022 Yr7)                                                      | Edit    |  |  |
|                                                                                                    | New Student 2 (Yr7)                                                           | Edit    |  |  |
| The selected appointment date will be displayed.                                                                                                | 01-11-2021 02:30pm 2021 Term 4 Uniform Shop Bookings<br>November - 5 December | 1 =     |  |  |
| If you wish to change your booking day/time, navigate back to this page and select the three horizontal lines on the right of the booking time. |                                                                               |         |  |  |
| Select 'Delete this booking' from the drop down menu                                                                                            | Delete this booking                                                           |         |  |  |